## Instrukcja szyfrowania plików/katalogów

Zalecamy przeprowadzenie szyfrowania darmowym programem 7-zip. Aby wykonać wcześniej wspomnianą czynność należy zaznaczyć pliki bądź foldery, które mają zostać przesłane za pośrednictwem poczty elektronicznej/dowolnego dysku sieciowego.

Następnie korzystając z menu kontekstowego wywoływanego prawym przyciskiem myszy przejść do opcji 7-Zip oraz Dodaj do archiwum (Rysunek 1).

| Plik.xlsx | 27.02.2020 20-20- | Arkusz programu 7 VD                             |               |                                            |   |
|-----------|-------------------|--------------------------------------------------|---------------|--------------------------------------------|---|
| _         |                   | Otwórz                                           |               |                                            |   |
|           |                   | Nowy                                             |               |                                            |   |
|           |                   | Drukuj                                           |               |                                            |   |
|           | <b>36</b>         | Open with jEdit                                  |               |                                            |   |
|           |                   | Open with Sublime Text                           | J             |                                            |   |
|           |                   | 7-Zip                                            | >             | Otwórz archiwum                            |   |
|           |                   | CRC SHA                                          | >             | Otwórz archiwum                            | > |
|           | (6)               | Skanuj za pomocą programu ESET Endpoint Security |               | Wypakuj pliki                              |   |
|           |                   | Opcje zaawansowane                               | >             | Wypakuj tutaj                              |   |
|           |                   |                                                  |               | Wypakuj do "Plik\"                         |   |
|           |                   | Udostępnij                                       | 、             | Testuj archiwum                            |   |
|           |                   | Utworz za pomocą                                 |               | Dodaj do archiwum                          |   |
|           |                   | Udziel dostępu do                                | >             | Skompresuj i wyślij e-mailem               |   |
|           | 6                 | Szafir                                           | >             | Dodaj do "Plik.7z"                         |   |
|           |                   | Przywróć poprzednie wersje                       |               | Skompresuj do "Plik.7z" i wyślij e-mailem  |   |
|           |                   | Wyślij do                                        | $\rightarrow$ | Dodaj do "Plik.zip"                        |   |
|           |                   | 146 de 11                                        |               | Skompresuj do "Plik.zip" i wyślij e-mailem |   |
|           |                   | wythij                                           | 1             |                                            |   |
|           |                   | коріц                                            |               |                                            |   |
|           |                   | Utwórz skrót                                     |               |                                            |   |
|           |                   | Usuń                                             |               |                                            |   |
|           |                   | Zmień nazwę                                      |               |                                            |   |
|           |                   | Właściwości                                      |               |                                            |   |

Rysunek 1. Wywołanie opcji pakowania plików za pośrednictwem menu kontekstowego

W uruchomionym oknie (*Rysunek 2*) należy zwrócić uwagę na pole wyboru *Format archiwum*, w którym powinien zostać wskazany format *zip*.

W sekcji *Szyfrowanie* musi zostać wpisane hasło zabezpieczające tworzone archiwum, hasło powinno mieć długość co najmniej 8 znaków, powinno składać się zarówno z małych i dużych liter, znaków specjalnych (!@#\$%) i cyfr. W celu zachowania większej kompatybilności archiwum może zostać wskazana metoda szyfrowania *ZipCrypto*.

| Dodaj do archiwum   X     Archiwum:   C:\Users\mkuchars\Desktop\Dane\     Plik.zip   V     Format archiwum:   zip     Tryb aktualizacji:   Dodaj i zamień pliki     Stopień kompresji:   Normalna     Metoda kompresji:   Deflate     Opcje   Utwórz archiwum SFX |
|----------------------------------------------------------------------------------------------------|
| Archiwum:   C:\Users\mkuchars\Desktop\Dane\     Plik.zip      Format archiwum:   zip     Stopień kompresji:   Normalna     Metoda kompresji:   Deflate     Opcje     Utwórz archiwum SFX                                                                          |
| Format archiwum:   zip   Tryb aktualizacji:   Dodaj i zamień pliki   ✓     Stopień kompresji:   Normalna   Tryb ścieżek:   Względne ścieżki   ✓     Metoda kompresji:   Deflate   Opcje   Utwórz archiwum SFX                                                     |
| Stopień kompresji: Normalna Tryb ścieżek: Względne ścieżki   Metoda kompresji: Deflate Opcje   Utwórz archiwum SFX                                                                                                    |
| Metoda kompresji: Deflate                                                                                                    |
|                                                                                                    |
| Rozmiar słownika: 32 KB V Kompresuj pliki współdzielone                                                                                                    |
| Rozmiar słowa: 32 V Usuń piłki po skompresowaniu                                                                                                    |
| Rozmiar bloku ciągłego: Szyfrowanie                                                                                                    |
| Liczba wątków: 4 ~ / 4 Wprowadź hasło:                                                                                                    |
| Użycie pamięci dla kompresji: 131 MB                                                                                                    |
| Użycie pamięci dla dekompresji: 2 MB                                                                                                    |
| Rozmiar woluminów (bajty):                                                                                                    |
| Parametry: Metoda szyfrowania: ZipCrypto V                                                                                                    |
|                                                                                                    |
|                                                                                                    |
|                                                                                                    |
|                                                                                                    |
| OK Anuluj Pomoc                                                                                                    |

Rysunek 2. Paramtery archiwum

Tak przygotowane archwium można wysłać wiadomością e-mail bądź umieścić na dysku sieciowym, hasło z przyczyn bezpieczeństwa powinno zostać przekazane do adresata za pośrednictwem wiadomości SMS bądź telefonicznie.